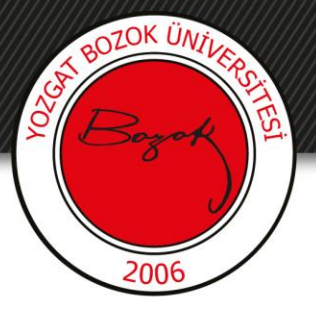

# **YOZGAT BOZOK ÜNİVERSİTESİ**

# BOYSİS Rubrik ile Ödev Değerlendirme

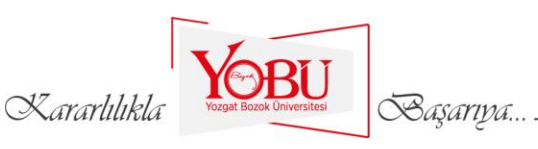

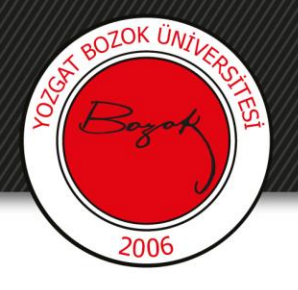

### Amaç

- Bu içerik, BOYSİS üzerinden ödev hazırlanan ödevlerin rubriklerle ile değerlendirilmesini anlatmak için hazırlanmıştır.
- Bu dokümanda öncelikle rubrik türleri hakkında bilgi verilecektir.
- Rubrik ekleme hakkında ödev veya forum oluşturma eğitimlerini inceleyiniz.

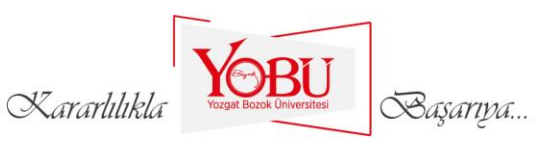

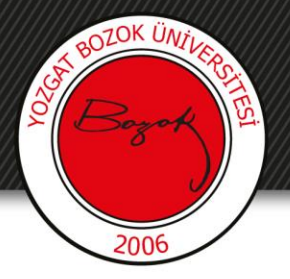

# Rubrik Kullanılabilecek Örnek Performanslar

#### Bilişsel Alanda Rubrik Geliştirme

Kompozisyon Yazımı Performans Değerlendirmesi için Kriterler

- Kompozisyon başlığı belirlenmiş
- Tam cümleler kullanılmış
- Noktalama doğru kullanılmış
- El yazısı okunaklı
- Paragraf içi cümleler mantıklı sıralanmış
- Paragraflar mantıklı olarak sıralanmış

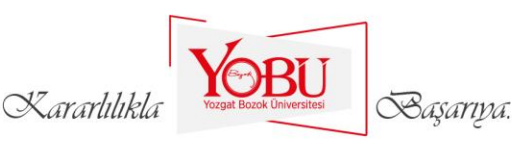

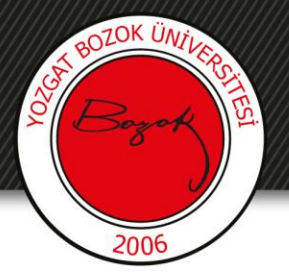

# Rubrik Kullanılabilecek Örnek Performanslar

#### Duyuşsal Alanda Rubrik Geliştirme

Grup Çalışması Performans Değerlendirmesi için Kriterler

- Grup çalışması yönergesini takip eder
- Arkadaşları ile fikir alışverişinde bulunur
- Arkadaşları ile bilgi paylaşır
- Arkadaşlarını dinler
- Söz almak için sıra bekler
- Verilen görevleri zamanında bitirir

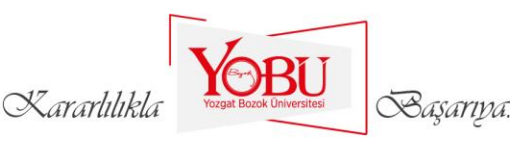

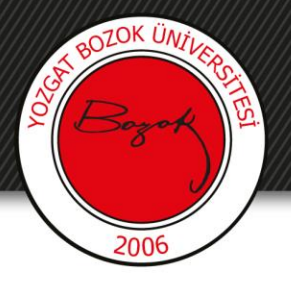

# Rubrik Kullanılabilecek Örnek Performanslar

#### Psikomotor Alanda Rubrik Geliştirilmesi

Işık Mikroskobu Kullanımı Performans Değerlendirmesi için Kriterler

- Aç kapa anahtarından mikroskobu açar
- Diyafram ayarını yapar
- Oküleri gözüne göre ayarlar
- Işık ayarını yapar
- Preperatı tablaya yerleştirir
- En küçük büyütmeli objektif ile net bir görüntü elde eder

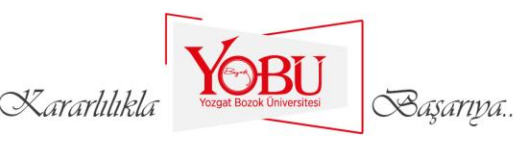

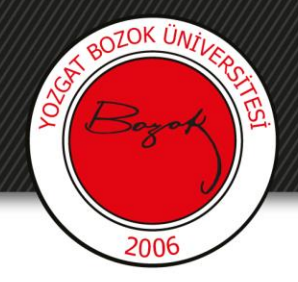

## 1- İlgili dersin ilgili ödevine tıklanır.

#### 8. HAFTA

8. HAFTA DERS SUNUSU
8. HAFTA DERS NOTU
8. Haftanın Ödevi

Osmanlı eğitim kurumları ve eğitimde ilk yenileşme hareketinin tarihsel gelişimi ve batılılaşma açısından tahlili ile ilgili bir ödev hazırlayınız.

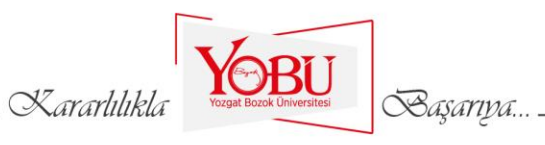

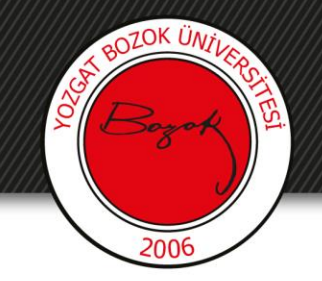

## 2- Tüm gönderimleri görüntüle/puanla butonuna tıklanır.

| 8. Haftanın Ödevi                                                                     |                                                                | <b>Q</b> - |  |  |  |
|---------------------------------------------------------------------------------------|----------------------------------------------------------------|------------|--|--|--|
| Osmanlı eğitim kurumları ve eğitimde ilk yenileşme hareketinin tarihsel gelişimi ve b | atılılaşma açısından tahlili ile ilgili bir ödev hazırlayınız. |            |  |  |  |
| Notlandırma özeti                                                                     |                                                                |            |  |  |  |
| Öğrencilerden gizli                                                                   | Hayır                                                          |            |  |  |  |
| Katılımcılar                                                                          | 2                                                              |            |  |  |  |
| Gönderilen                                                                            | 1                                                              |            |  |  |  |
| Notlandırılması gereken                                                               | 1                                                              |            |  |  |  |
| Son teslim tarihi                                                                     | 16 August 2020, Sunday, 23:59                                  |            |  |  |  |
| Kalan süre                                                                            | 7 gün 1 saat                                                   |            |  |  |  |
| Tüm gönderimleri görüntüle/puanla Not                                                 |                                                                |            |  |  |  |
|                                                                                       | Kararlılıkla Vorgat Bozok Üniversitesi Başarıya                |            |  |  |  |

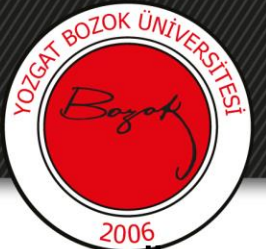

3- Odev verme esnasında Turnitin etkinleştirilirse benzerlik oranı belirecektir. Benzerlik oranına ilişkin bilgilendirme BOYSİS tarafından öğrenciye de iletilecektir. Kalem simgesiyle benzerlik oranı hakkında detaylı bilgi alınabilir.

- Ödevi değerlendirmek için Not butonuna tıklanır.

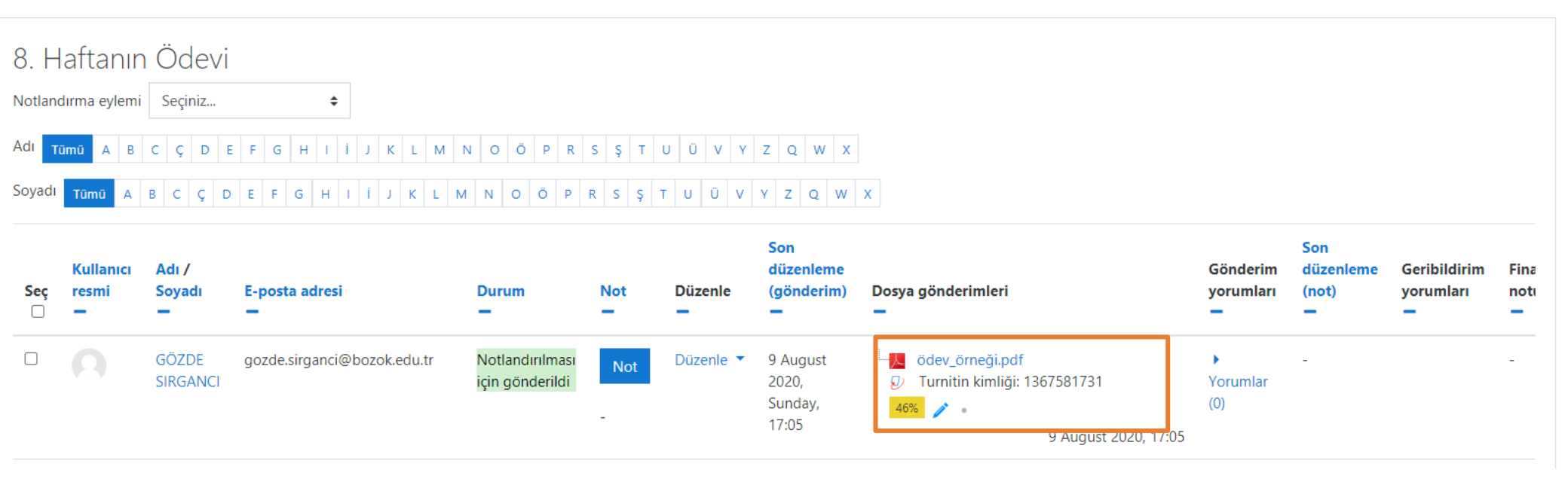

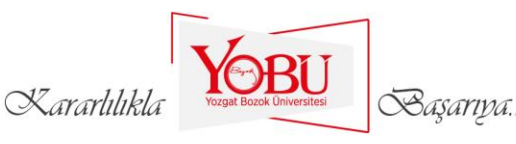

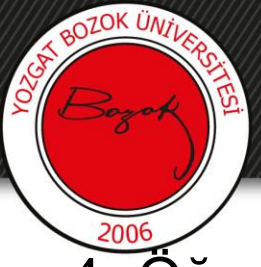

4- Öğrencinin yüklediği dosyaya tıkanır ve açılır. Benzerlik oranı burada da görüntülenir.

| Ders: İngilizce<br>Ödev: 8. Haftanın Ödevi 🏶<br>Tüm gönderimleri görüntüle/puanla | GÖZDE SIRGANCI<br>gozde.sirganci@bozok.edu.tr     Son teslim tarihi: 16 August 2020. 23:59     Kalan 7 gün 1 saat     Öğrenci bu gönderimi düzenleyebilir     Godev_ömeği.pof   9 August 2020. 17:05     © Turnitin kimliği: 1367581731     des:   * |                                                                   |                                                                    |                                                                          |  |   |  | Kullanıcı değiştir |
|-----------------------------------------------------------------------------------|----------------------------------------------------------------------------------------------------|-------------------------------------------------------------------|--------------------------------------------------------------------|--------------------------------------------------------------------------|--|---|--|--------------------|
|                                                                                   | Not                                                                                                    |                                                                   |                                                                    |                                                                          |  |   |  |                    |
|                                                                                   | Not:                                                                                                    |                                                                   |                                                                    |                                                                          |  | × |  |                    |
|                                                                                   | Kaynakların Sayısı                                                                                                    | Ulaşılan kaynaklar<br>yetersiz                                    | Ulaşılan kaynaklar<br>kısmen yeterli                               | Ulaşılan kaynaklar<br>yeterli                                            |  |   |  |                    |
|                                                                                   |                                                                                                    | 0 puanları                                                        | 1 puanları                                                         | 2 puanları                                                               |  |   |  |                    |
|                                                                                   | Tarihsel Doğruluk                                                                                                    | Çok fazla yanlış var<br>0 puanları                                | Çok az yanlış var<br>1 puanları                                    | Açık bir yanlış yok<br>2 puanları                                        |  |   |  |                    |
|                                                                                   | Organizasyon                                                                                                    | Bilgilerin<br>düzenlenmesi akıcı<br>ve etkili değil<br>0 puanları | Bilgilerin<br>düzenlenmesi kısmen<br>akıcı ve etkili<br>1 puanları | Bilgilerin<br>düzenlenmesi<br>yeterince akıcı ve<br>etkili<br>2 puanları |  |   |  |                    |
|                                                                                   | Bibliyografi                                                                                                    | Kaynakların çok azı<br>etkili kullanılmış                         | Kaynakların çoğu<br>etkili kullanılmış                             | Tüm kaynaklar etkili<br>kullanılmış                                      |  |   |  |                    |
|                                                                                   |                                                                                                    | 0 puanları                                                        | 1 puanları                                                         | 2 puanları                                                               |  |   |  |                    |

YOZgat BOZOK Universitesi

Kararlılıkla

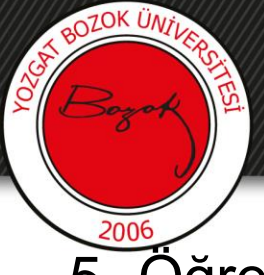

5- Öğrencinin yüklediği dosya incelendikten sonra not kısmından rubrikle belirtilen ilgili alanlara tıklanır ve ödev notlandırılır.

| Ders: İngilizce<br>Ödev: 8. Haftanın Ödevi <b>©</b><br>Tüm gönderimleri görüntüle/puanla | GÖZD<br>gozde.s<br>Son teslim tar<br>Kalan 7 gün 1 saat<br>Öğrenci bu görenci bu görenci bu<br>ödev_örneği.pdf<br>O Turnitin kimliği: 136<br>48% / • | E SIRGANCI<br>irganci@bozok.edu<br>hi: 16 August 2020<br>nleyebilir<br>9<br>7581731 | Ltr<br>, 23:59<br>August 2020, 17:05                               |                                                                          | -       | Kullanıcı değiştir |  |  |
|------------------------------------------------------------------------------------------|----------------------------------------------------------------------------------------------------|-------------------------------------------------------------------------------------|--------------------------------------------------------------------|--------------------------------------------------------------------------|---------|--------------------|--|--|
|                                                                                          | Not                                                                                                    |                                                                                     |                                                                    |                                                                          |         | ×                  |  |  |
|                                                                                          | Kaynakların Sayısı                                                                                                    | Ulaşılan kaynaklar<br>yetersiz<br>0 puanları                                        | Ulaşılan kaynaklar<br>kısmen yeterli<br>1 puanları                 | Ulaşılan kaynaklar<br>yeterli<br>2 puanları                              |         |                    |  |  |
|                                                                                          | Tarihsel Doğruluk                                                                                                    | Çok fazla yanlış var<br>0 puanları                                                  | Çok az yanlış var<br>1 puanları                                    | Açık bir yanlış yok<br>2 puanları                                        |         |                    |  |  |
|                                                                                          | Organizasyon                                                                                                    | Bilgilerin<br>düzenlenmesi akıcı<br>ve etkili değil<br>0 puanları                   | Bilgilerin<br>düzenlenmesi kısmen<br>akıcı ve etkili<br>1 puanları | Bilgilerin<br>düzenlenmesi<br>yeterince akıcı ve<br>etkili<br>2 puanları |         |                    |  |  |
|                                                                                          | Bibliyografi                                                                                                    | Kaynakların çok azı<br>etkili kullanılmış<br>0 puanları                             | Kaynakların çoğu<br>etkili kullanılmış<br>1 puanları               | Tüm kaynaklar etkili<br>kullanılmış<br>2 puanları                        |         |                    |  |  |
|                                                                                          | Öğrenciler                                                                                                    | e bildir 🗹 🕐 Değişi                                                                 | klikleri kaydet Kayd                                               | et ve sonrakini göster                                                   | Sifirla |                    |  |  |

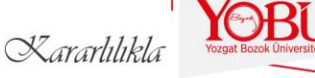

Başarıya.

6- Rubrik ile öğrencilerin değerlendirmeleri hakkında geribildirim verilebilir. Bunun için aşağıdaki şekilde gösterilen boş alanlara açıklama yazılabilir. Böylelikle öğrenci, değerlendirilmesi hakkında geribildirim sahibi olabilir.

BOZOK ÜNT

| Ders: İngilizce<br>Ödev: 8. Haftanın Ödevi 🏶<br>Tüm gönderimleri görüntüle/puanla | GÖZDE SIRGANCI<br>gozde.sirganci@bozok.edu.tr     Son teslim tarihi: 16 August 2020, 23:59     Kalan 7 gün 1 sat<br>Öğrenci bu gönderimi düzenleyebilir     Öğrenci bu gönderimi düzenleyebilir     Image: Son teslim tarihi: 1367581731     465 | Kullanıcı değiştir |
|-----------------------------------------------------------------------------------|----------------------------------------------------------------------------------------------------|--------------------|
|                                                                                   | Yorumlar (0)       Not                                                                                                    |                    |
|                                                                                   | Kaynakların Sayısı Ulaşılan kaynaklar<br>yetersiz Ulaşılan kaynaklar<br>kısmen yeterli Ulaşılan kaynaklar<br>yeterli Ulaşılan kaynaklar   0 puanları 1 puanları 2 puanları                                                                       |                    |
|                                                                                   | Tarihsel Doğruluk   Çok fazla yanlış var   Çok az yanlış var   Açık bir yanlış yok     0 puanları   1 puanları   2 puanları                                                                                                    |                    |
|                                                                                   | Organizasyon Bilgilerin Bilgilerin Bilgilerin   düzenlenmesi akıcı düzenlenmesi kısmen düzenlenmesi   ve etkili akıcı ve etkili yeterince akıcı ve   0 puanları 1 puanları 2 puanları                                                            |                    |
|                                                                                   | Bibliyografi   Kaynakların çok azı   Kaynakların çoğu   Tüm kaynaklar etki     etkili kullanılmış   etkili kullanılmış   kullanılmış     0 puanları   1 puanları   2 puanları                                                                    |                    |
|                                                                                   | Öğrencilere bildir 🛛 📀 Değişiklikleri kaydet Kaydet ve sonrakini göster Sıfırla                                                                                                    |                    |

Kararlilikla

Başarıya...

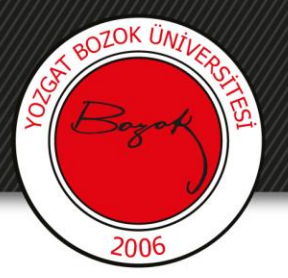

7- **Değişiklikleri kaydet** butonuna tıklanıldığında öğrenci değerlendirilmesi hakkında bilgilendirilecektir. Ayrıca Kaydet ve sonrakini göster butonuna tıklanıldığında ilgili öğrencinin değerlendirilmesi kaydedilecek ve bir sonraki öğrencinin değerlendirilmesi görüntülenecektir.

| Ders: İngilizce<br>Ödev: 8. Haftanın Ödevi 🍄<br>Tüm gönderimleri görüntüle/puanla | GÖZD<br>gozde.s<br>Son teslim tar |                                                                   | Kullanıcı değiştir                                                 |                                                                          |  |   |  |  |
|-----------------------------------------------------------------------------------|-----------------------------------|-------------------------------------------------------------------|--------------------------------------------------------------------|--------------------------------------------------------------------------|--|---|--|--|
|                                                                                   |                                   |                                                                   |                                                                    |                                                                          |  |   |  |  |
|                                                                                   |                                   |                                                                   |                                                                    |                                                                          |  |   |  |  |
|                                                                                   |                                   |                                                                   |                                                                    |                                                                          |  |   |  |  |
|                                                                                   | Not:                              |                                                                   |                                                                    |                                                                          |  | x |  |  |
|                                                                                   | Kaynakların Sayısı                | Ulaşılan kaynaklar<br>yetersiz                                    | Ulaşılan kaynaklar<br>kısmen yeterli                               | Ulaşılan kaynaklar<br>yeterli                                            |  |   |  |  |
|                                                                                   |                                   | 0 puanları                                                        | 1 puanları                                                         | 2 puanları                                                               |  |   |  |  |
|                                                                                   | Tarihsel Doğruluk                 | Çok fazla yanlış var                                              | Çok az yanlış var                                                  | Açık bir yanlış yok                                                      |  |   |  |  |
|                                                                                   |                                   | 0 puanları                                                        | 1 puanları                                                         | 2 puanları                                                               |  |   |  |  |
|                                                                                   | Organizasyon                      | Bilgilerin<br>düzenlenmesi akıcı<br>ve etkili değil<br>0 puanları | Bilgilerin<br>düzenlenmesi kısmen<br>akıcı ve etkili<br>1 puanları | Bilgilerin<br>düzenlenmesi<br>yeterince akıcı ve<br>etkili<br>2 puanları |  |   |  |  |
|                                                                                   | Bibliyografi                      | Kaynakların çok azı<br>etkili kullanılmış                         | Kaynakların çoğu<br>etkili kullanılmış                             | Tüm kaynaklar etkili<br>kullanılmış                                      |  |   |  |  |
|                                                                                   |                                   | 0 puanları                                                        | 1 puanları                                                         | 2 puanları                                                               |  |   |  |  |
| Öğrencilere bildir 🗹 🕢 Değişiklikleri kaydet 🛛 Kaydet ve sonrakini göster Sıfırla |                                   |                                                                   |                                                                    |                                                                          |  |   |  |  |
| Kararlılıkla Vorget Bozek Üniversitesi Taşarıya                                   |                                   |                                                                   |                                                                    |                                                                          |  |   |  |  |